#### miRPlant manual

Jiyuan An, John Lai, Atul Sajjanhar, Melanie Lehman, Colleen Nelson: Australian Prostate Cancer Research Centre – Queensland (APCRC-Q), Institute of Health and Biomedical Innovation (IHBI), Queensland University of Technology (QUT), Princess Alexandra Hospital (PAH), Translational Research Institute (TRI), Brisbane, Australia j.an@qut.edu.au +61734437280

Web page: http://www.australianprostatecentre.org/research/software/mirplant https://sourceforge.net/projects/mirplant/

## 1. Execution with Demo-data

## **1.1 Install JDK**

- a. Download JDK 7 (version >= 1.7) to run miRPlant from http://www.oracle.com/technetwork/java/javase/downloads/index.html
- b. After installing JDK, the java command will run in a command prompt (Windows) as shown in Figure 1 or any other terminal (Linux). If version information is not available from the command prompt, then check whether the java path is in the environment variable.

```
Command Prompt
Microsoft Windows XP [Version 5.1.2600]
(C) Copyright 1985-2001 Microsoft Corp.
U:\Documents and Settings\an>java -version
java version "1.6.0_20"
Java(IM> SE Runtime Environment (build 1.6.0_20-b02)
Java HotSpot(IM) Client VM (build 16.3-b01, mixed mode, sharing)
C:\Documents and Settings\an>_
```

## Figure 1 - Check whether JDK has been installed in windows.

## **1.2 Download files**

- a. Download jar and demo data files from http://www.australianprostatecentre.org/research/software/mirplant.
- b. There are "miRPlant.sh" and "miRPlant.bat" files in the unzipped directory. Windows uses the "miRPlant.bat" file to run miRPlant, while "miRPlant.sh" is used in Linux.
- c. In Linux, to execute miRPlant, type "miRPlant.sh" in command line: >miRPlant.sh
- d. In Windows, double click "miRPlant.bat" to run the tool.

A window (as shown in Figure 2) will be displayed after execution of the program.

- e. To load raw sequence data in fastQ file, click the "Fastq", "fasta" or "BAM" file button (labelled 1 in Figure 2). The file selection pop up window will appear.
- f. In the unzipped directory, there is a directory called "dat" where you will find a demo data file: "demo.fastq".
- g. miRPlant accepts the following formats: fastq("xxx.fastq"), fasta ("xxx.fa"), SAM/BAM("xxx.sam" or "xxx.bam") and result ("xxx.result"). Details are shown in the end of this README.
- h. To start the whole process of genomic mapping, and identifying miRNAs, select the file and click the submit button (labelled 2 in Figure 2) on the right hand side.

| Mapping sequences     1       Fastq or BAM file     input fastq, fa, BAM or result file       progress | Mapping sequences 1 2<br>Fastq or BAM file input fastq, fa, BAM or result file su<br>rogress<br>Result<br>miRNA ID Score expr loci sequence | TTCTGCTTG prec | ursor length 200<br>red 20    | min loop length 20 fla<br>max multimap 101                                                  | ank length 10 max inconRea<br>min reads 5 min sc                                           |
|----------------------------------------------------------------------------------------------------|----------------------------------------------------------------------------------------------------|----------------|-------------------------------|---------------------------------------------------------------------------------------------|--------------------------------------------------------------------------------------------|
| Fastq or BAM file     input fastq, fa, BAM or result file       progress                               | Fastq or BAM file     input fastq, fa, BAM or result file       rogress       miRNA ID       Score       expr       loci       sequence     |                | 1                             |                                                                                             |                                                                                            |
| rogress                                                                                                | rogress           Result           miRNA ID         Score         expr         loci         sequence                                        | in             | put fastq, fa,                | BAM or result file                                                                          |                                                                                            |
|                                                                                                    | miRNA ID Score expr loci sequence                                                                                                    |                |                               | Result                                                                                      |                                                                                            |
| miRNA ID Score expr loci sequence                                                                      |                                                                                                    | Score          | expr                          | loci                                                                                        | sequence                                                                                   |
|                                                                                                    |                                                                                                    |                |                               |                                                                                             |                                                                                            |
| miRNA ID                                                                                               |                                                                                                    |                | TICTGCTTG prec<br>o 23 min ph | TTCTGCTTG precursor length 200<br>no 23 min phred 20<br>1<br>input fastq, fa,<br>Score expr | TTCTGCTTG precursor length 200 min loop length 20 fl<br>o 23 min phred 20 max multimap 101 |

Figure 2 screen shot of miRPlant

#### **1.3 Results**

After execution, the identified miRNAs will be shown in a table (as shown in Figure 3). To show the hairpin structure of an identified miRNA, click the miRNA ID in the first column of the table.

|                     |                   |                      |                                        |                                         | _ |
|---------------------|-------------------|----------------------|----------------------------------------|-----------------------------------------|---|
| miRPlant: A         | Integrated Tool   | for Identifica       | tion of Plant MiRNA from RI            | NA Sequencing Data Osativa 🔻            |   |
|                     |                   |                      |                                        | <u></u>                                 |   |
| Parameters          |                   |                      |                                        |                                         |   |
| Adapter TCGTATGCCGT |                   | recursor lena        | th 200 min loop length 20              | flank length 10 max inconRead ratio 0.1 |   |
| miR Length 18       | to 23 min         | nhred 20             | max multiman 101                       | min reads 5 min score -10               |   |
| Init Longth 10      | 10 20             | pineu 20             |                                        |                                         |   |
|                     |                   |                      |                                        |                                         |   |
| Mapping sequences   |                   |                      |                                        |                                         |   |
| Frate of DAM 61a    |                   | del mai Der Le estad | ************************************** | auberiá                                 | 1 |
| Fastq of BAW file   | C.Ulyuan/sourceCo | devinikplantid       | allOsalivalGSM278572.result            | Submit                                  |   |
|                     |                   |                      |                                        |                                         |   |
|                     |                   |                      |                                        |                                         |   |
| progress            |                   |                      |                                        |                                         | _ |
|                     |                   |                      |                                        |                                         |   |
|                     |                   |                      | Result                                 |                                         |   |
| miRNA ID            | Score             | expr                 | loci                                   | sequence                                |   |
| osa-mir168a         | 68,982.75         | 135,211              | chr2-1553152~1553240                   | UCGCUUGGUGCAGAUCGGGAC                   | 1 |
| osa-mir156j         | 38,958.59         | 76,407               | chr6+26554826~26554933                 | UGACAGAAGAGAGUGAGCAC                    |   |
| osa-mir156d         | 38,957.22         | 76,414               | chr2-4512898~4513003                   | UGACAGAAGAGAGUGAGCAC                    |   |
| osa-mir156g         | 31,077.79         | 60,947               | chr9+15065246~15065377                 | UGACAGAAGAGAGUGAGCAC                    |   |
| osa-mir156c         | 31,077.56         | 60,947               | chr1+4665993~4666105                   | UGACAGAAGAGAGUGAGCAC                    |   |
| osa-mir156b         | 31,073.98         | 60,951               | chr1+4666373~4666480                   | UGACAGAAGAGAGUGAGCAC                    |   |
| osa-mir156i         | 31,054.81         | 60,902               | chr2-24119985~24120092                 | UGACAGAAGAGAGUGAGCAC                    |   |
| osa-mir156e         | 31,049.86         | 60,902               | chr4-25026324~25026431                 | UGACAGAAGAGAGUGAGCAC                    |   |
| osa-mir166c         | 3,510.87          | 6,880                | chr3+3487789~3487908                   | UCGGACCAGGCUUCAUUCCCC                   |   |
| osa-mir166d         | 3,467.59          | 6,717                | chr2+26130069~26130179                 | UCGGACCAGGCUUCAUUCCCC                   |   |
| osa-mir166b         | 3,435.24          | 6,714                | chr6-30327092~30327278                 | UCGGACCAGGCUUCAUUCCCC                   |   |
| osa-mir166a         | 3,426.36          | 6,717                | chr10+19987146~19987274                | UCGGACCAGGCUUCAUUCCCC                   |   |
| osa-mir167f         | 3,248.45          | 6,373                | chr10-14723042~14723156                | UGAAGCUGCCAGCAUGAUCUGA                  |   |
| osa-mir167j         | 3,248.44          | 6,370                | chr1-32686087~32686212                 | UGAAGCUGCCAGCAUGAUCUGA                  |   |
| osa-mir167d         | 3,246.05          | 6,370                | chr7-4166293~4166404                   | UGAAGCUGCCAGCAUGAUCUGA                  |   |
| osa-mir167a         | 1,591.26          | 3,118                | chr12+25476811~25476947                | UGAAGCUGCCAGCAUGAUCUA                   |   |
| osa-mir535          | 1,236.11          | 2,420                | chr11-16290523~16290628                | UGACAACGAGAGAGAGCACGC                   |   |
| osa-mir1850         | 627.66            | 1,221                | chr5-26275212~26275332                 | UGGAAAGUUGGGAGAUUGGGG                   |   |
| osa-mir166h*        | 558.26            | 1,084                | chr2-32435174~32435290                 | UCGGACCAGGCUUCAUUCCUC                   |   |
| osa-mir408          | 423.71            | 741                  | chr1+12301681~12301843                 | CAGGGAUGAGGCAGAGCAUGG                   |   |
|                     |                   |                      |                                        |                                         |   |

Figure 3 result screen of miRPlant

In the hairpin structure pop up window (Figure 4), several extra functions are available:

a. User can change the sequence in the top textbox. To show modified sequence: change the sequence in the first textbox, and then click the "RNA structure" button.

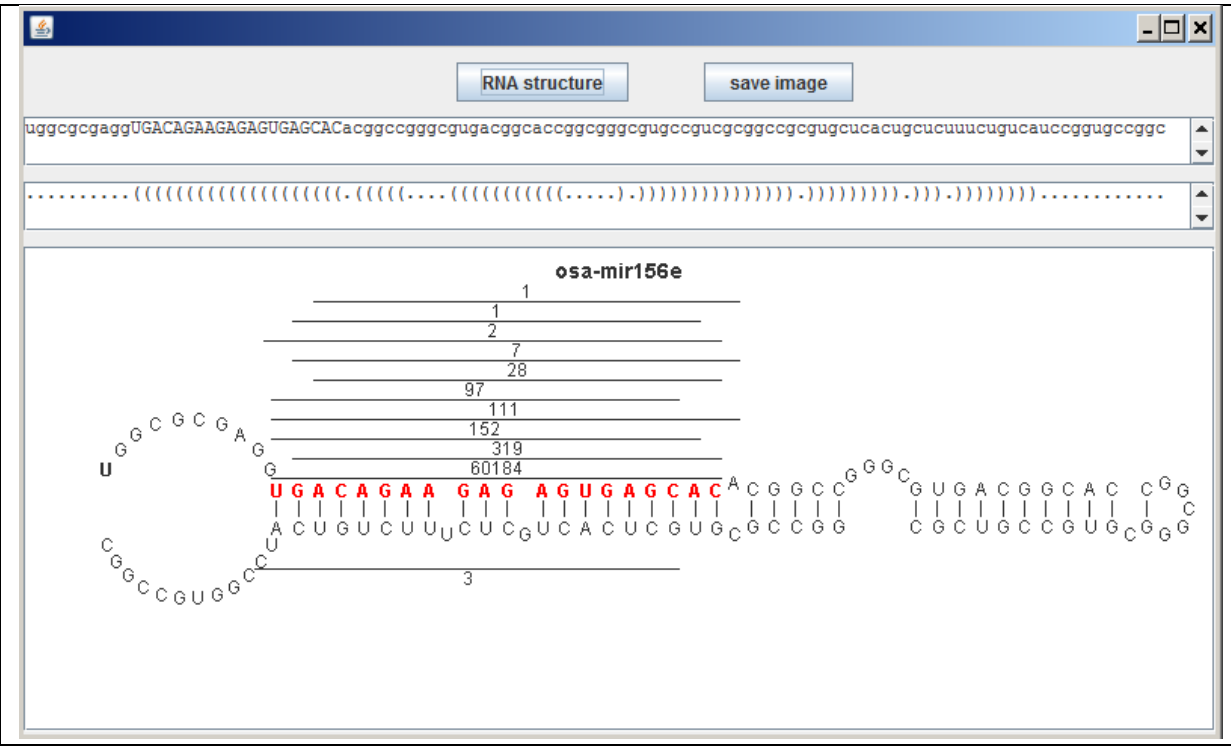

Figure 4 HairPin structure

## 2. Custom sequence data

## 2.1. Input file in fastQ format

fastQ has four lines to represent one read.

If your sequence data does not have a fourth line (quality line), simply input an "SSSS..." sequence, with the same length of read, in place of the fourth line.

@seq\_0

ATGGGTTTGCAGTCCTCGGTTTAAAAAAAAGACGTC

+

SNSNISPSNENSSPINNESNSNIIIOIIONAAAAA<

# 2.2. Input file in fasta format

In the fasta format file, the copy number is appended in the description line within the delimitation table. For example,

>t1 234 AGGCGATCACGTAGATTT

# 2.3. Input file in SAM/BAM format

miRPlant also supports identified miRNAs from aligned sequences. There are several alignment algorithms (such as bowtie, BAW, and soap2). The aligned format should be in SAM or BAM format.

#### 2.4. Show the results identified previously

miRPlant saves the result file as "XXX.result". You can load this file in miRPlant to show the structure.

#### 3. miRPlant used in other species

3.1 Change genome assembly Osativa, or TAIR9 (Osativa has already become default assembly in miRPlant\_v1)

#### 3.2 Other species

.

Download and unzip build\_bwt\_idx\_v31.zip from

http://sourceforge.net/mirplant. follow the readme to create index files. Copy created index file folder into miRPlant/genome. the new species genome will be shown in genome combobox. Please notice: you need to replace knownMiR.gff3 in ../miRPlant/genome/xxx(assembly)/miRBase/ with corresponding genome's know miRNA gff file. The known miRNA gff file can be downloaded from http://www.mirbase.org/ftp.shtml. Its file name HAS TO BE RENAMED as knownMiR.gff3. for example

>mv ath.gff3 knownMiR.gff3